# School Test Coordinator Training for Nonpublic Schools

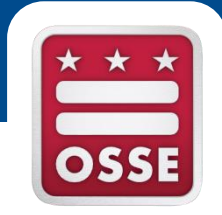

### March 3, 2016 Office of the State Superintendent of Education Assessment Team

### Agenda

- Test Security Policies and Procedures
- Before Testing
- During Testing
- After Testing
- DC Science differences

## Materials for this training

- All materials and resources for this training are posted at <u>http://osse.dc.gov/page/test-</u> <u>coordinators-training</u>
- All test security forms and guidelines are posted at <u>http://osse.dc.gov/service/test-</u> <u>security-and-incident-forms</u>

# Districtwide Assessments: Test Integrity Training 2016

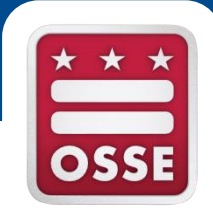

### February 2016

### Important Dates

| Task                                                  | Date                                                                                                    |
|-------------------------------------------------------|----------------------------------------------------------------------------------------------------|
| Test Integrity Coordinator / Test<br>Monitor Training | 2/11, 2/16, 2/17, 3/3                                                                                             |
| School Test Plan due date                             | 15 school days prior to first day of window                                                                       |
| PARCC Test Windows                                    | Paper based: 3/28-4/29<br>Computer Based 1: 3/28-5/6<br>Computer Based 2: 4/4-5/13<br>Computer Based 3: 4/11-5/20 |
| NGSS Science Test Window                              | 5/2-6/3                                                                                                    |
| Affidavit submission due date                         | 15 Days After Administration                                                                                      |

### **Testing Integrity**

OSSE's goal is for schools and local education agencies (LEAs) to deliver a uniform and equitable statewide assessment program. For assessments to yield fair and accurate results the assessments must be administered in consistent and standardized conditions; the best way to ensure that occurs is to ensure educators understand and recognize acceptable and unacceptable assessment practice.

### Statewide Assessments 2016

- PARCC
- DC Science
- DC Science Alt
- NCSC/MSAA Alt

OSSE uses the term "statewide." DC Official Code and the Testing Integrity Act and Amendment use the term "Districtwide." These two terms are equivalent.

### **OSSE Testing Responsibilities**

- Establish policy, regulations, and guidelines to ensure statewide assessments are administered with fidelity
- Train and support LEAs and schools in administering the statewide assessment
- Review and approve School Test Plans
- Monitor statewide assessments
- Conduct test integrity review

## LEA Testing Responsibilities

For all schools/campuses under the LEA's purview:

- Filing school test plans with OSSE
- Designate authorized personnel
- Ensure authorized personnel are trained
- Distribute testing integrity and security notification statement
- Monitor statewide assessments
- Report and investigate any breaches of test security
- Collect and submit to OSSE testing integrity affidavits

## **School Testing Responsibilities**

- Create and submit school test security plan(s) to LEA(s)
- Protect security of secure materials
- Administer statewide assessment
- Maintain test security file
- Ensure integrity of testing environment
- Report any breaches of test security
- Sign and submit test security affidavits to LEA(s)

### **Testing Integrity Documents**

Laws, Requirements and Compliance:

- Testing Integrity Act of 2013
- Testing Integrity Act Amendment (2015)
- OSSE Test Integrity Guidelines
- Vendor Test Directions

**Resources & Forms** 

## **Testing Integrity Act of 2013**

- Defines terms & roles
  - Test integrity coordinator; test monitor; authorized personnel
- LEA & school requirements & OSSE requirements
  - Test security plans; reporting and investigations; affidavits; anti-retaliation
- OSSE requirements
  - Training and standards; test plan review; monitoring and investigations
- Prohibitions, sanctions & appeals
  - Actions that provide students inappropriate advantage on assessment; sanctions at LEA, school, and individual levels; LEAs, schools, and individuals may appeal sanctions to DME

### **Testing Integrity Act Amendment**

- Further defines Districtwide assessments as those used for accountability
- Shifts test plan creation and submission from LEA to school level responsibility
- Shifts test plan submission from 90 days to 15 days prior to assessment
- Requires OSSE to approve test plan 5 days prior to assessment
- Allows use of approved electronics for testing
- Requires OSSE to provide training and guidance 45 days prior to testing
- Shifts NDA from signed agreement to distributed notification statement

### **Test Security Guidelines**

- Explanation and additional details of Act and Amendment
  - OSSE role and responsibilities
  - LEA roles and responsibilities
  - School roles and responsibilities
  - Test environment
    - Roles, materials, exceptions
  - Monitoring and investigations

### **Test Vendor Instructions**

- PARCC test manuals
- NCSC/MSAA test manuals
- DC science test manual
- DC science alt test manual

### Key Assessment Roles

- Authorized personnel
- Test integrity coordinator
- Test monitor
- Test administrator
- Other roles:
  - Test proctor
  - Special education coordinator/Alternate assessment coordinator
  - Technology coordinator

### **Authorized Personnel**

Any individual who has access to statewide assessment materials or are directly involved in the administration of a statewide assessment.

- Complete testing integrity training developed by OSSE
- Receive test integrity and security notification statement
- Report breaches of test security
- Cooperate in testing integrity and security investigations
- Refrain from prohibited activities
- Read all applicable directions and guidance

### **Test Integrity Coordinator**

The individual designated by the LEA to be responsible for testing integrity and security for the LEA and all of the schools/campuses under its purview during the statewide assessment.

- Designate and support test monitors
- Attend testing security and integrity training
- Submit school test plans for each school/campus under the LEA's purview
- Support test monitors
- Monitor test administration at schools
- Report any breach of testing security or deviation from test plan
- Investigate, document and report to OSSE any breach or deviation
- Sign, collect (10 days post test) and submit (15 days post test) testing integrity affidavit

### **Test Monitor**

Individual designated by test integrity coordinator to be responsible for testing integrity and security for school/campus site.

- Create and submit school test plan to test integrity coordinator
- Conduct test administration training for all authorized personnel at school site
- Create and disseminate school test plan
- Oversee security of all secured materials while in school
- Support authorized personnel administering the test
- Sign and submit affidavits to test integrity coordinator posttesting

### **Test Administrator**

Individuals identified by the test monitor to be responsible for administering the assessment to students.

- Conduct the testing sessions as outlined in the appropriate test administrator manuals
- Establish the testing climate within the test location
- Coordinate the distribution and return of testing materials to and from students
- Ensure that students who require accommodations receive the appropriate accommodations in TA's testing group
- Account for and maintain the security of all test materials under TA's purview

## **Other Roles**

#### **Test Proctor**

- Assist test administrator with test administration and classroom management, work under their supervision
- May administer accommodations
- May be a volunteer

#### Special Education Coordinator and/or Alternate Assessment Coordinator

- Assists the Test Monitor in identifying and documenting all testing accommodations needed for students
- Trains test administrators to administer accommodations
- Monitors testing for the correct and secure implementation of accommodations
- Coordinates alternate assessments (if applicable to school)

#### **Technology Coordinator**

- Assists the Test Monitor in preparing administrator and student devices for secure testing according to vendor directions
- Troubleshoots any technology problems that may arise

## Key Before Testing Tasks

#### OSSE

#### LEA

- Issue and train testing security standards
- Issue testing security and integrity notification statement to LEAs
- Review school test plans
- Collect and submit school testing plans to OSSE
- Distribute testing security and integrity notification

#### School

- Establish and submit to LEA the school testing plan
- Receive test materials
- Inventory test materials
- Distribute test materials

#### LEA and/or School

- Attend training
- Conduct test administration training
- Prepare technology to create secure environment
- Notify students and families of testing

### Test security and integrity notification statement

### <u>http://osse.dc.gov/service/test-security-and-</u> <u>incident-forms</u>

## School Test Plan

- Every school must submit a school test plan to LEA. Nonpublic schools serving multiple LEAs (ie DCPS and charter LEAs) must submit separate plans to each LEA.
- Every LEA must submit school test plans for all schools/campuses under the LEA's purview to OSSE at least 15 days prior to first day of assessment window
- There is no specific format or template required by OSSE for most elements, but plans must contain the following information:
  - School information
  - Staff roster
  - Test dates
  - Test calendar
  - School policies and procedures for:
    - Material security
    - Reporting irregularities and incidents
    - Investigating irregularities
    - Prohibited actions
    - Provision of accommodations
  - Assurances that DC and OSSE requirements will be met
- OSSE is providing a template in Excel
- This year, schools are required to follow OSSE instructions for documenting/naming test sessions and test administrators in Pearson Access Next. <u>See instructions here</u>.
- LEAs may require additional elements

### Local Test Administration Training

Train all authorized personnel at LEA/school in state, LEA and school policy and procedures

- Distribute Testing Integrity and Security Notification Statement to all authorized personnel
- Include the following topics:
  - Review of School Test Plan
  - Review of Test Security Guidelines
  - Review of Test Administration Procedures
  - Review of vendor-supplied testing manual(s)

## **Notify Students and Families**

#### Students

#### **Families**

- Prepare students to participate in the PARCC, NCSC, and NGSS Science
- Explain purpose and dates of testing
- Encourage positive attitudes about testing
- Ensure accommodations are addressed
- School/LEA must provide families with a letter regarding the dates and purpose of the statewide assessments
- Copies of letters sent home must be kept on file for the test monitor's review
- A template with English and other translated versions of the letter are available on the OSSE website (http://osse.dc.gov/publication/guidenew-parcc-assessment-parents) for school use

## Key During Testing Tasks

#### OSSE

#### LEA

- Support test integrity coordinators and test monitors
- Monitor assessment administration at school sides
- Support test monitors
- Monitor assessment administration at school sites

#### School

- Maintain school security file
- Follow school test plan
- Administer assessment
- Document handling of secure materials on chain of custody form
- Follow the test directions

#### LEA and/or School

- Actively monitor and manage test environment
- Report irregularities, incidents and/or breaches of security

## Reporting

- Document minor deviations from testing plan in School Security File
- Submit incident reports via:
  - OSSE website
  - OSSE Support Tool (as attachment)
- Forms here

## Maintaining a Security File

School security file must contain:

- School test plan(s)
- Documentation of any changes to or deviations from school test plan(s), including records of make-up test groups
- Copies of all incident forms
- Documentation of all irregularities
- Documentation of recommendations for invalidated student scores
- Chain-of-custody documentation: receipt and return of secure test materials
- Test administration concerns/notes
- Missing secure materials (i.e., test materials initially received by the Test Administrator but not returned)

Be kept on file for four years

### **Administration Monitoring**

The Test Site Observation Report

- Provides guidelines for setting up a positive and uniform testing environment
- Used by OSSE monitors to evaluate adherence to Districtwide assessment administration guidelines

To be posted here: <u>http://osse.dc.gov/service/test-</u> <u>security-and-incident-forms</u>

## Key Post Testing Tasks

OSSE

- Collect affidavits
- Verify data

#### LEA

- Sign affidavits
- Collect and submit affidavits (from test monitors and test integrity coordinators) to OSSE within 15 days of the end of testing
- File and execute LEA plan of action in response to any significant incidents deemed by OSSE as needing follow up response

#### LEA and/or School

Document any remaining incidents

#### School

- Package and return or dispose of secure test materials as per vendor instructions
- Document any missing materials and remaining incidents
- Sign and submit affidavits (from test monitors only) to test integrity coordinator within 10 days of end of testing

### Affidavits

### <u>http://osse.dc.gov/service/test-security-and-</u> <u>incident-forms</u>

### **Hot Topics**

- Nonpublic placements
- Test environment and materials
- Exceptional circumstances
- Electronics
- Accommodations
- Violations & sanctions

### Nonpublic placements

LEAs must ensure that all eligible students enrolled at their LEA, including students in nonpublic settings participate in statewide assessments. Nonpublics are considered a school/campus under the purview of the LEA.

Nonpublic requirements:

- Compliance with Testing Integrity Act of 2013, Amendment of 2015, Test Security Guidelines and vendor manuals
- Creation and submission to LEA of enrollment school test plan for students at that site

### **Testing Environment & Materials**

- Wall displays with tested content or test taking strategies must be removed/covered
- Students may have activities unrelated to tested content after testing materials have been collected
- Students may not have non-vendor provided support materials (dictionaries, thesauruses, reference guides, formulas and conversion tables) unless specified in student's IEP, 504 or EL plan

### **Exceptional Circumstances**

- Absences/Makeups
  - Include in calendar
- Homebound students
  - Test monitor work with test integrity coordinator; notify OSSE
- Testing at alternative sites
  - Test monitor work with test integrity coordinator and OSSE
- Homeschool students
  - Must notify school by 3/1
- Significant medical emergencies
  - May apply for Medical Exemption with support from physician
- Other Emergencies
  - Student safety first, then document and submit to OSSE
## Electronics

- Cell phones may not be used in the testing environment by students or test administrators
- During the administration of paper based tests, no cell phones may be in the testing environment at any point during testing.
- During the administration of computer-based tests, school test monitors and school technology coordinators may use cell phones for technical support
- Grade-level appropriate calculators will be available through the test platform on calculator sections of mathematics units for computer based tests.
- Students may use hand-held, grade appropriate calculators on calculator sections of assessments. No calculators are allowed on non-calculator sections, except when specified by a student's IEP.

### Accommodations

- It is important that accommodations and accessibility features used on assessments are also used in instruction
- Any unique/non-standard accommodations not included in the manuals for an assessment must be approved by OSSE prior to their use on statewide tests
- Students need to be familiar and comfortable with all necessary accommodation(s) BEFORE the assessment – practice tests and tutorials are a resource.
- An emergency accommodations form will be available online (PARCC and OSSE website) for temporary accommodations in the event of student injury (e.g. a scribe for a student with a broken wrist)
- Guidelines to selecting, implementing and evaluating the use of accommodations for students with disabilities and English language learners

http://osse.dc.gov/service/accommodations

## **TI Act Violations**

- Photocopying, reproducing, disclosing secure test items or materials
- Reviewing, reading, looking at test items or student responses unless specifically permitted
- Assisting students with answers to test questions (verbal/nonverbal cues)
- Altering student responses
- Altering test procedures in formal instructions
- Allowing students to use notes, references or other aids unless specifically allowed

## **TI Act Violations**

- Having in one's personal possession secure test materials except during scheduled testing time
- Allowing students to view or practice secure test items before or after scheduled testing time
- Making or having answer keys to unreleased test items or forms
- Leaving secure test materials in a non-secure location or unattended by authorized personnel
- Using unapproved electronics during the assessment

## Sanctions for Violations

If an LEA, school, and/or individual knowingly and willingly violates the Testing Integrity Act, they may incur the following sanctions:

LEA/School:

- Payment of expenses incurred as a result of the violation;
- Administrative fine; and/or
- Invalidation of test scores

#### Individual:

- Denial, suspension, revocation or cancellation of, or restrictions on issuance or renewal of OSSE-issued license for a minimum of one year;
- Payment of expenses incurred as a result of the violation; and/or
- Administrative fine

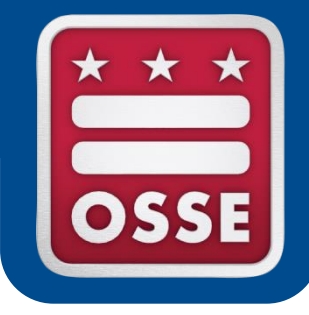

## **BEFORE TESTING**

## **Before Testing Introduction**

- We will not cover every task that needs to happen before testing, but we will cover the key points where we saw difficulties last year. Refer to the PARCC Test Coordinator manual for more detailed stepby-step checklists. LEAs may have additional requirements and may have a more specific checklist for their schools.
- This section of the training will cover:
  - Nonpublic organization setup
  - Student registration
  - Pearson Access Next user setup and permissions
  - Accommodations and the Personal Needs Profile (PNP)
  - Scheduling and timing
  - Training test administrators
  - Pearson Access Next creating test sessions
  - Infrastructure trials
  - Final preparation

## For More Information

- Find all materials from today at <u>http://osse.dc.gov/page/test-coordinators-training</u>
- PARCC.Pearson.com is the central site for practice tests, manuals, links to guidance documents, technology information and more.
- Training modules are available at <u>https://parcc.tms.pearson.com/</u> for all student registration tasks
- PARCC Support Center can help you via phone or live chat support if you encounter issues:
  - Monday-Friday, 6:30 a.m. 7:30 p.m.
  - 1-888-493-9888
  - <u>parcc@support.pearson.com</u>

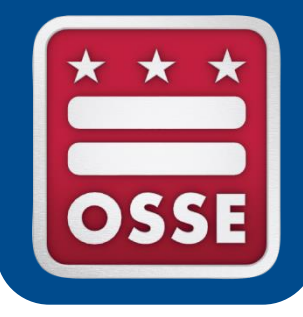

#### **NONPUBLIC ORGANIZATION SETUP**

#### Nonpublic organization setup

- Many nonpublics serve DC students from multiple LEAs (DCPS and charters)
- Students from different LEAs should be managed separately in the Pearson Access Next system, similarly to how SEDS is setup
  - This system keeps student data secure and allows LEA users to assist nonpublic schools
- When you login to Pearson Access Next, you should see school organizations in the dropdown at the upper right for each LEA you serve
- LEAs are differentiated by their LEA codes

### Nonpublic organization setup

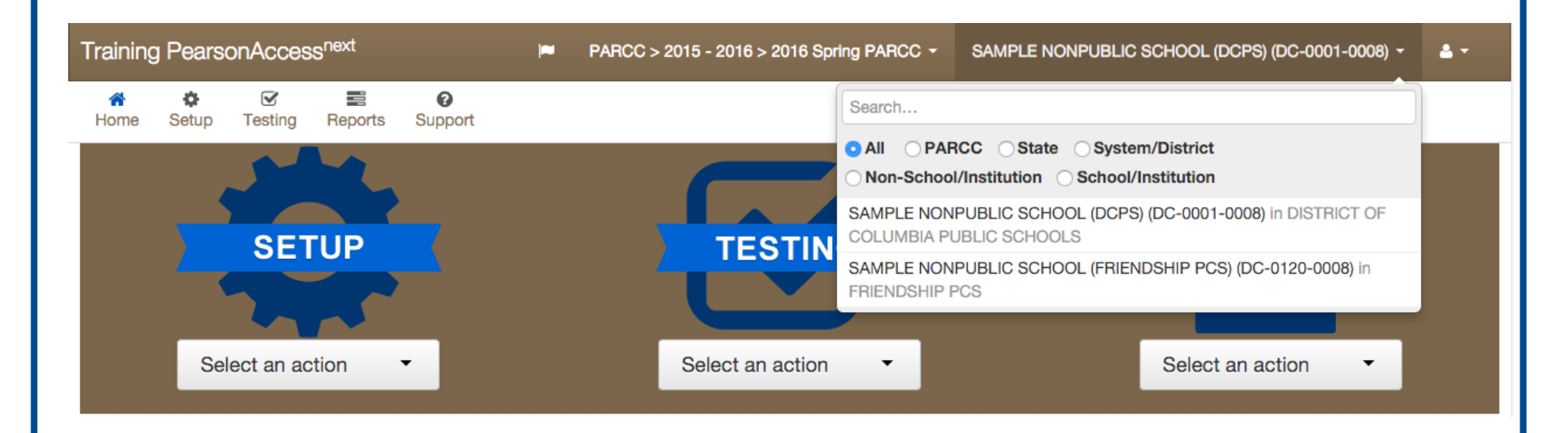

#### Nonpublic organization setup

- You should see a school organization for each LEA you serve, with the appropriate students under each
- If you are missing an organization, or missing students, contact the LEA(s) for assistance in granting access and/or adding students
- Keep students in their respective LEA organizations

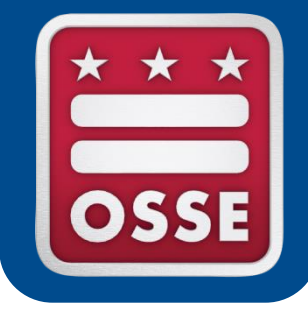

## **STUDENT REGISTRATION**

#### PARCC/DC Science Student Registration

- Initial registration for PARCC at dc.pearsonaccessnext.com should be complete for all DC students
- DC Science registration for students in grades 5, 8 and HS biology will occur later this spring
- It is the responsibility of schools and LEAs to make sure student registrations are complete and up to date before the time of the test including:
  - Adding students who enter your school
  - Making sure all students are registered for the correct tests
  - Double-checking student data for correctness

#### Add A New Student

- On dc.pearsonaccessnext.com (follow along in the training site, https://trng.pearsonaccessnext.com):
  - First, make sure you are in the correct organization for the student you need to create
  - From Setup > Students, open the task list and select Create / Edit Students, Registration, and Manage Student Tests and click Start.
  - Select Create Students.
  - Enter the organization where the student will be testing.
  - Enter the student's state student identifier (USI).
  - Enter the student's last name.
  - Enter the student's first name.
  - Enter the student's birthdate.
  - Enter the student's sex.
  - Click Create.

#### Create/Edit Students Screen

| STUDENTS (0) | DETAILS                                                     |
|--------------|-------------------------------------------------------------|
|              | New Student                                                 |
|              | Organization*                                               |
|              | Select                                                      |
|              | State Student Identifier* <b>1</b> Local Student Identifier |
|              | SEE TOOL TIP FOR LENGTH                                     |
|              | Last or Surname* 🛛 First Name* 🛈                            |
|              |                                                             |
|              |                                                             |
|              | Sex*  State Field 1                                         |
|              | ▼                                                           |
|              | PARCC Student Identifier                                    |
|              |                                                             |
|              | Note: Creating student does not register student.           |
|              | * Required                                                  |
|              |                                                             |

### Register a Student for a Test

After the student is created, you still must register a student for their tests, using the "Register Students" and "Manage Student Tests" tasks.

Under Register Students:

- Select the student(s) to be registered and mark Registered.
- Enter or update the students required demographic information.
- The fields that are not required may be entered now or at a later date. If these fields remain blank, some may cause a critical warning. These will not prevent students from testing. Ignore the gifted/talented field or mark "No."
- Click Save.

**Under Manage Student Tests** 

- Find the test you wish to assign under Student Tests or click Create Student Tests .
- Select the student from the drop down menu.
- Select the test you are assigning to the student.
- Select the organization where the student will be testing.
- Select the Test Format.
- Select "No" from the drop down under retest (unless retesting).
- Enter in any Personal Needs Profile (PNP) Information (next topic).
- Click Create/Save.

#### **Register Students Screen**

| aining PearsonA      | ccess <sup>next</sup> |                   |                                               |                                                         |                              |
|----------------------|-----------------------|-------------------|-----------------------------------------------|---------------------------------------------------------|------------------------------|
| sks for Students     |                       |                   |                                               |                                                         |                              |
| eate / Edit Students | Enroll Students       | Register Students | Manage Student Tests                          |                                                         |                              |
|                      |                       |                   |                                               |                                                         |                              |
| hanges saved         |                       |                   |                                               |                                                         |                              |
|                      |                       |                   |                                               |                                                         |                              |
| DENTS (1)            |                       |                   | 2016 SPRING PARCC                             |                                                         |                              |
| KEEFE, BONNIE (120   | 8000000)              |                   | O'KEEFE, BONNIE (120                          | 8000000)                                                |                              |
|                      |                       |                   | Registered                                    |                                                         |                              |
|                      |                       |                   | Grade Level When Assessed* 🚯                  | Responsible School Code*                                | Ship Report District Code    |
|                      |                       |                   | Eighth Grade •                                | DC SAMPLE SCHOOL ( * *                                  |                              |
|                      |                       |                   |                                               |                                                         | Ship Report School Code      |
|                      |                       |                   | Ethnicity                                     |                                                         |                              |
|                      |                       |                   | Hispanic or Latino Ethnicity <b>(</b>         |                                                         |                              |
|                      |                       |                   | No                                            |                                                         |                              |
|                      |                       |                   | Race - At least one of the fol Asian <b>1</b> | lowing fields must be selecte<br>American Indian or Ala | ed:<br>Iska Native 🚯         |
|                      |                       |                   |                                               |                                                         | T                            |
|                      |                       |                   | Black or African American <b>()</b>           | Native Hawaiian or Oth                                  | er Pacific Islander          |
|                      |                       |                   | <b>T</b>                                      |                                                         | <b>T</b>                     |
|                      |                       |                   | Yes                                           | I WO OF MORE RACES                                      |                              |
|                      |                       |                   | Student Status                                |                                                         |                              |
|                      |                       |                   | English Learner (EL) 🗿                        | Title III Limited English Prof                          | ficient Participation Status |
|                      |                       |                   | No <b>v</b>                                   | No                                                      | •                            |
|                      |                       |                   | Ginted and Talented B                         | wigrant status 😈                                        |                              |

#### Manage Student Tests Screen

| Training PearsonAccess <sup>next</sup> |                   |                                                                                                    |                              |                                |
|----------------------------------------|-------------------|----------------------------------------------------------------------------------------------------|------------------------------|--------------------------------|
| Tasks for Students                     |                   |                                                                                                    |                              |                                |
| Create / Edit Students Enroll Students | Register Students | Manage Student Tests                                                                                                    |                              |                                |
|                                        |                   |                                                                                                    |                              |                                |
| Success<br>Changes saved               |                   |                                                                                                    |                              |                                |
|                                        |                   |                                                                                                    |                              |                                |
| Test Filter                            |                   | Filter by Test Status                                                                                                    |                              |                                |
| Add                                    |                   | Complete Assigned Apply                                                                                                    |                              |                                |
| STUDENT TESTS (4)                      |                   | TEST DETAILS                                                                                                    |                              |                                |
| Create Student Tests                   |                   | New Student Test                                                                                                    |                              |                                |
| O'KEEFE, BONNIE (1208000000)           |                   |                                                                                                    |                              |                                |
| ▶ 🛱 Grade 8 Mathematics                | Assigned          | Student*                                                                                                    | Test*                        |                                |
|                                        |                   | O'KEEFE, BONNIE (1208000 V                                                                                                    | Grade 8 ELA/Literacy         | * *                            |
|                                        |                   | Organization*                                                                                                    | Class Name 🚯                 |                                |
|                                        |                   | DC SAMPLE SCHOOL (DC-9999-9999)                                                                                                    | ×                            | Ψ.                             |
|                                        |                   |                                                                                                    |                              |                                |
|                                        |                   | Student Test UUID 🚯 Tes                                                                                                    | t Administrator              | Not Tested Code                |
|                                        |                   |                                                                                                    |                              |                                |
|                                        |                   |                                                                                                    |                              | Not Tested Reason              |
|                                        |                   | Test Format* Staf                                                                                                    | f Member Identifier <b>O</b> | Not Tested Reason 🤂            |
|                                        |                   | Test Format* Staf                                                                                                    | f Member Identifier          | Not Tested Reason 😌            |
|                                        |                   | Test Format* Staf                                                                                                    | f Member Identifier θ        | Vot Tested Reason 😉            |
|                                        |                   | Test Format* Staf                                                                                                    | f Member Identifier <b>O</b> | Vot Tested Reason 😉            |
|                                        |                   | Test Format* Staf<br>Online x v<br>Retest* I<br>No v<br>Administration Consideration                                                                                                    | f Member Identifier θ        | Not Tested Reason  Unsubmitted |
|                                        |                   | Test Format* Staf Online ×   Retest*   No  Administration Consideration  Frequent Breaks                                                                                                    | f Member Identifier ð        | Not Tested Reason ()           |
|                                        |                   | Test Format*       Staf         Online       x         Retest* ①         No         Administration Consideration         Frequent Breaks ②         Separate/Alternate Location ①                            | f Member Identifier θ        | Not Tested Reason ()           |
|                                        |                   | Test Format*       Staf         Online       x         Retest*          No          Administration Consideration          Frequent Breaks          Separate/Alternate Location          Small Testing Group | f Member Identifier ð        | Not Tested Reason ()           |

#### Select a Student to Edit

- From Setup > Students search for a student using their name or USI. Make sure you are in the correct organization for the student
- Check the box next to the student(s) you want to edit
- Check the tasks you want to access for those students
- Click the blue Start button

#### Selecting a Student to Edit

| Home Setup   Setup Testing   Registration   Image     Setudents     Registration   Image     Image                                                                                                    | Training PearsonAccess <sup>n∉</sup>                                                                                                    | ext                              |                           |             |                       | PARCC > 2015 - 2 | 2016 > 2016 Spring PARCC - |
|----------------------------------------------------------------------------------------------------|----------------------------------------------------------------------------------------------------|----------------------------------|---------------------------|-------------|-----------------------|------------------|----------------------------|
| Students  Tasks 4 Selected  Select Tasks Select Tasks Select Tasks Select Tasks Select Tasks Select Tasks Select Tasks Clear Hide Clear Clear Hide Clear Hide Clear H | ★ ♥ ♥ Home Setup Testing Re                                                                                                    | ports Support                    |                           |             |                       |                  |                            |
| Tasks 4 Selected   Select Tasks Start     Select Tasks     Select Tasks     Select Tasks     Select Tasks     Starts     Start     Manage     Manage                                                                                                    | Students                                                                                                    |                                  |                           |             |                       |                  |                            |
| Select Tasks       Start       Manage         Image       Image       Image         Image       Image       Image       Image         Image       Image       Image       Image       Image     <                                                                                                    | Tasks 4 Selected                                                                                                    |                                  |                           |             | Students 1 Selected C | lear             |                            |
| Clear Hide   Starts with (minimum 4 character)     Starts with (minimum 4 character)     Starts with (minimum 4 character)                                                                                                    | Select Tasks                                                                                                    |                                  |                           | Start ▼     | Manage                |                  |                            |
| Generate Sample Students         Starts with (minimum 4 characte)         Local Student Identifier         Local Student Identifier         1208000000 ©                                                                                                    | <ul> <li>Create / Edit Students</li> <li>Registration</li> <li>E roll Students</li> <li>R gister Students</li> <li>I hanage Student Tests</li> <li>Students - Move Test</li> <li>Delete Students</li> </ul> | 116 Spring PARCC -<br>Clear Hide | Q Search<br>2 Results     |             |                       |                  |                            |
| Starts with (minimum 4 character)     0808080808 0     O'KEEFE     BONNIE       Local Student Identifier     1208000000 0     O'KEEFE     BONNIE       Starts with (minimum 4 character)     Starts with (minimum 4 character)     O'KEEFE     BONNIE                                                                                                    | Generate Sample Students                                                                                                    |                                  | State Student Identifier* | Local Stude | nt Identifier         | Last or Surname* | First Name*                |
| Local Student Identifier O'KEEFE BONNIE                                                                                                    | Starts with (minimum 4 character                                                                                                    |                                  | 0808080808 🕄              |             |                       | O'KEEFE          | BONNIE                     |
| Starts with (minimum 4 character                                                                                                    | Local Student Identifier                                                                                                    |                                  | 120800000 <sup>1</sup>    |             |                       | O'KEEFE          | BONNIE                     |
| PARCC Student Identifier     « 1 »       Starts with (minimum 4 characters)     Toggle secondary filters                                                                                                    | Starts with (minimum 4 character<br>PARCC Student Identifier<br>Starts with (minimum 4 characters<br>Toggie secondary filters                                                                               | 5)                               |                           |             | α                     | 1 »              |                            |

#### Import/Export to View/Edit Many Registrations

 From Setup > Import/Export Data, select Import/Export Data from the task list and hit start.

| Training PearsonAccess <sup>next</sup> |                           |                     |              |                     |             |          |           |  |
|----------------------------------------|---------------------------|---------------------|--------------|---------------------|-------------|----------|-----------|--|
| <b>∦</b><br>Home                       | <b>\$</b><br>Setup        | <b>⊠</b><br>Testing | E<br>Reports | <b>⊘</b><br>Support |             |          |           |  |
| Impo                                   | rt / Ex                   | port D              | ata          |                     |             |          |           |  |
| 📰 Tasl                                 | (s 1 Sele                 | cted                |              |                     |             |          |           |  |
| Select                                 | Tasks                     |                     |              |                     |             |          | ✓ Start ✓ |  |
| Im 🖉 Im                                | port / Expo<br>ew File De | ort Data<br>tails   |              |                     |             |          |           |  |
| Name                                   | starts with               |                     |              |                     |             | Q Search |           |  |
| Filters<br>Status                      |                           |                     |              | Clear Hide          | 202 Results |          |           |  |
|                                        |                           |                     |              |                     |             |          |           |  |

#### Import/Export to View/Edit Many Registrations

 Select student registration export, CSV file format, and no test status filters, click process

| Training PearsonAccess <sup>next</sup> |  |  |  |  |  |
|----------------------------------------|--|--|--|--|--|
| Tasks for Importing and Exporting      |  |  |  |  |  |
| Import / Export Data                   |  |  |  |  |  |
| Туре*                                  |  |  |  |  |  |
|                                        |  |  |  |  |  |
| Student Registration Export            |  |  |  |  |  |

v

#### Test Status Filter

CSV

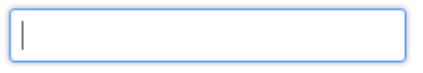

Include tests with Void Test Score Code

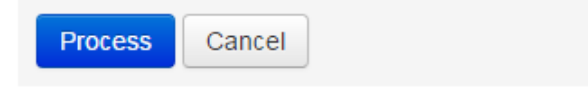

#### Import/Export to View/Edit Many Registrations

 Your file may take several minutes to process. Click the blue refresh symbol to test progress, and when the file is ready a blue download button will appear. You may use this same process to import an updated file using "student registration import". A file format guide is available under the support tab.

| ILES (1)                                                     | DETAILS 😅                                                                                                    |                                                                                            |
|--------------------------------------------------------------|----------------------------------------------------------------------------------------------------|--------------------------------------------------------------------------------------------|
| Student Registration Export 2016-01-25T16:40:19.579+0000.csv | Complete<br>File is ready for download                                                                                                    |                                                                                            |
|                                                              | File Information                                                                                                    |                                                                                            |
|                                                              | Type<br>Student Registration Export<br>Request Date<br>2016-01-25 10:40 AM<br>Total Records<br>17<br>Successful Records<br>17<br>Error Records<br>0 | Organization<br>DISTRICT OF COLUMBIA (DC)<br>User<br>bonnie.okeefe@dc.gov<br>Download File |
|                                                              | Steps                                                                                                    |                                                                                            |
|                                                              | Step                                                                                                    | Message                                                                                    |
|                                                              | Export                                                                                                    | Complete                                                                                   |

#### SR/PNP Requirements for Sessions, Test Administrator Fields

• This year, instead of a separate roster submission with the school plan, OSSE requires schools use the following naming conventions to identify test sessions and test administrators in the SR/PNP:

All test administrators will be entered in the Student Registration/Personal Needs Profile (SR/PNP) file in Pearson Access Next (PA Next). Please ensure that the following information is uploaded in PA Next for every student using naming conventions to code for each field:

| SR/PNP Field SR/PNP Column |    | Naming Convention                             | Sample Code |  |
|----------------------------|----|-----------------------------------------------|-------------|--|
| Test Administrator         | AR | Lastname.Firstname                            | Doe.Jane    |  |
| Session Name               | AP | SUBJECT.grade.TAinitials.regular(R)/makeup(M) | ELA.03.JD.R |  |

- Uploading the session name in column AR using the SR/PNP will automatically create a populate a test session.
- LEAs may have additional requirements/guidance for their schools for using non-required fields in the SR/PNP.

#### **Common Errors Importing Data Files**

- When exporting a file from Pearson Access Next to edit and upload (e.g. student registration file), Excel commonly will mess up formatting in 4 key fields, which will cause errors when uploading:
  - LEA ID must be 4 digits long
  - School ID must be 4 digits long
  - Student birthdate must be in yyyy-mm-dd format
  - Grade must be 2 digits long
- Before you save your edits (as .csv) and upload, reformat these fields. Select the column in Excel, right click, choose "Format Cells...", choose the custom category and enter the following text depending of the field you are reformatting:
  - LEA ID: 0000
  - School ID: 0000
  - Birthdate: yyyy-mm-dd
  - Grade: 00
- File templates and guidance can be found in the Pearson Access Next support tab, or Pearson customer support should be able to help you on the phone or chat functions if you have any difficulties

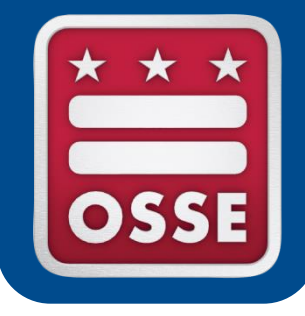

# PEARSON ACCESS NEXT USER ACCOUNTS

#### Creating/Managing User Accounts

- Any authorized personnel in your school who need to use Pearson Access Next will need user accounts created for them
- Each user account may have different permissions assigned based on role and needs
- User accounts from last year are still in the system and may be reactivated as appropriate
- User accounts can be managed individually, or using the file import/export feature
- When reactivating users for nonpublics, make sure your staff have access to each separate school/LEA organization

#### **User Account Permissions**

| • | User    | Training PearsonAccess <sup>next</sup>                                                                                            |                                                                                                  |       | EA, but |
|---|---------|----------------------------------------------------------------------------------------------------|--------------------------------------------------------------------------------------------------|-------|---------|
|   | must    | Support                                                                                                    |                                                                                                  |       | е       |
|   | minir   | Search Filters     All Clear Hide       Resource Categories     Image: Categories       Image: Training (0)     Image: Categories | User File Sample Layout                                                                          |       | le.     |
|   | – Hig   | <ul><li>Templates (3)</li><li>Manuals and Documents (2)</li></ul>                                                                 | Last updated: Oct 17, 2014<br>TestNav 8 Online User Guide                                        |       | only    |
|   | rec     | Communications (0)                                                                                                    | Last updated: Oct 17, 2014<br>PearsonAccess Next Online User Guide                               |       | ld-on   |
|   | rol     | File Format                                                                                                    | PearsonAccess Next Online User Guide Last updated: Oct 27, 2014      User File Field Definitions |       |         |
| • | To lea  | <ul> <li>.exe (0)</li> <li>.pdf (2)</li> <li>.pdf (2)</li> </ul>                                                                  | User File Field Definitions Last updated: Sep 30, 2015 User Role Matrix                          |       | ons,    |
|   | read    |                                                                                                    | User Role Matrix<br>Last updated: Sep 30, 2015                                                   |       | ount    |
|   | file fi | <ul> <li>✓ .zip (0)</li> <li>.itml (3)     </li> </ul>                                                                            |                                                                                                  | « 1 » | cess    |
|   | Next.   | <br>csv (0)                                                                                                    |                                                                                                  |       |         |

| Create a New Account                                                                                                    |                                                                                                    |       |                     |  |  |  |
|----------------------------------------------------------------------------------------------------|----------------------------------------------------------------------------------------------------|-------|---------------------|--|--|--|
| <ul> <li>Unde Tasks for Users</li> <li>"creae Users (1)</li> <li>Create Users</li> <li>Occeate Users</li> <li>Occe</li></ul> | ETAILS DSSE.Assessment@do elected Organizations*  DC SAMPLE SCHOOL (DC-999 elected Roles*  TEST ADMINISTRATOR    count Enabled  rst Name*  Test ast Name*  Mdmin anail* DSSE.ASSESSMENT@DC.GOV sername* DSSE.Assessment@dc.gov Required Save Reset | C.goV | and<br>ir own<br>Jr |  |  |  |

#### Reactivating an Old Account

| • | Unc  | Training PearsonAccess <sup>next</sup>    | rts Support |           |                     |                             |           | rrow         |  |
|---|------|-------------------------------------------|-------------|-----------|---------------------|-----------------------------|-----------|--------------|--|
|   | nex  | Users                                     |             |           |                     |                             |           | sers         |  |
|   | in y | Select Tasks                              |             |           |                     | ▼ Start ▼                   |           | Users Manage |  |
|   | edit | Find Users Last Name or Email starts with |             |           | Q Search -          |                             |           |              |  |
|   | "cr€ | Filters                                   | Clear Hide  | 1 Results | Show all res        | sults<br>lears he search an | d filters | ·/           |  |
|   |      | First Name                                |             | Userna    | ime*                |                             |           | Email*       |  |
|   |      | Starts with                               |             |           | Assessment@dc.gov 🕄 | Test                        | Admin     | OSSE.ASSE    |  |
|   |      | Username                                  |             |           |                     |                             |           |              |  |
|   |      | Starts with                               |             |           |                     |                             |           |              |  |
|   |      | Account Status                            |             |           |                     |                             |           |              |  |
|   |      | Select                                    | ۲           |           |                     |                             |           |              |  |
|   |      | Roles                                     |             |           |                     |                             |           |              |  |
|   |      | Select one or more                        |             |           |                     |                             |           |              |  |
|   |      | Organizations                             |             |           |                     |                             |           |              |  |
|   |      | X DC SAMPLE SCHOOL (DC-9999               | -9999)      |           |                     |                             |           |              |  |

#### Reactivating an Old Account

|   | Training PearsonAccess <sup>next</sup>                        |                           |                   |          |       |
|---|---------------------------------------------------------------|---------------------------|-------------------|----------|-------|
| • | In the Tasks for Users<br>Create / Edit Users Reset Passwords |                           |                   |          | tive  |
|   |                                                               | DETAILS                   |                   |          | ice   |
|   | • Create Users<br>OSSE.Assessment@dc.gov                      | OSSE.Assessment@d         | lc.gov            |          | sions |
|   |                                                               | x DC SAMPLE SCHOOL (DC-99 | 99-9999)          |          | -     |
|   | as ne                                                         | Selected Roles*           |                   |          | ord   |
|   | <u>.</u>                                                      | * SCHOOL/INSTITUTION TEST |                   | ION ROLE |       |
|   | task.                                                         | Account                   |                   |          | nd an |
|   |                                                               | Enabled                   |                   |          |       |
|   | emai                                                          | First Name*               | Active Begin Date | <b>#</b> |       |
|   | Спа                                                           | 1051                      | Active End Date   |          |       |
|   |                                                               | Last Name*                | 2015-09-02        | <b>#</b> |       |
|   |                                                               | Admin                     | Delete Date       |          |       |
|   |                                                               | Email*                    |                   | <b>#</b> |       |
|   |                                                               | OSSE.ASSESSMENT@DC.GOV    |                   |          |       |
|   |                                                               | Username*                 |                   |          |       |
|   |                                                               | OSSE.Assessment@dc.gov    |                   |          |       |
|   |                                                               | * Required                |                   |          |       |
|   |                                                               | Save                      |                   |          |       |

## Accounts with multiple organization

| Training PearsonAccess <sup>next</sup>   | PARCC > 2015 - 2016 > 2016 Spring PARCC DISTRICT (                                                        | OF COLUMBIA (DC) 💧 ♣ 🗝                                       |
|------------------------------------------|----------------------------------------------------------------------------------------------------|--------------------------------------------------------------|
| Tasks for Users                          | Add Task < Previous Task                                                                                  | Next Task > Exit Tasks ×                                     |
| Create / Edit Users Reset Passwords      |                                                                                                    |                                                              |
| USERS (1)                                | DETAILS                                                                                                   |                                                              |
| ◆ Create Users<br>OSSE.Assessment@dc.gov | OSSE.Assessment@dc.gov                                                                                    | Save                                                         |
|                                          | Selected Organizations*                                                                                   | <ul><li>Show User Details</li><li>Show Audit Trail</li></ul> |
|                                          | SAMPLE NONPUBLIC SCHOOL (DCPS) (DC-0001-0008)     SAMPLE NONPUBLIC SCHOOL (FRIENDSHIP PCS) (DC-0120-0008) |                                                              |
|                                          | Selected Roles*                                                                                           |                                                              |
|                                          | * SCHOOL/INSTITUTION TEST COORDINATOR * ORGANIZATION ROLE * SENSITIVE DATA ROLE                           |                                                              |
|                                          | A                                                                                                    |                                                              |
|                                          |                                                                                                    |                                                              |
|                                          |                                                                                                    |                                                              |
|                                          |                                                                                                    |                                                              |

# ACCOMMODATIONS AND THE PERSONAL NEEDS PROFILE (PNP)

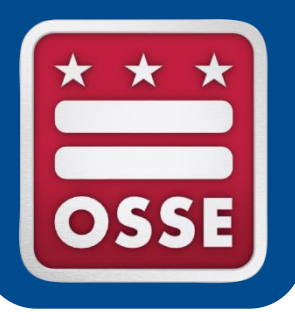

#### Accommodations for Special Populations

Four distinct groups of students may receive accommodations on statewide assessments.

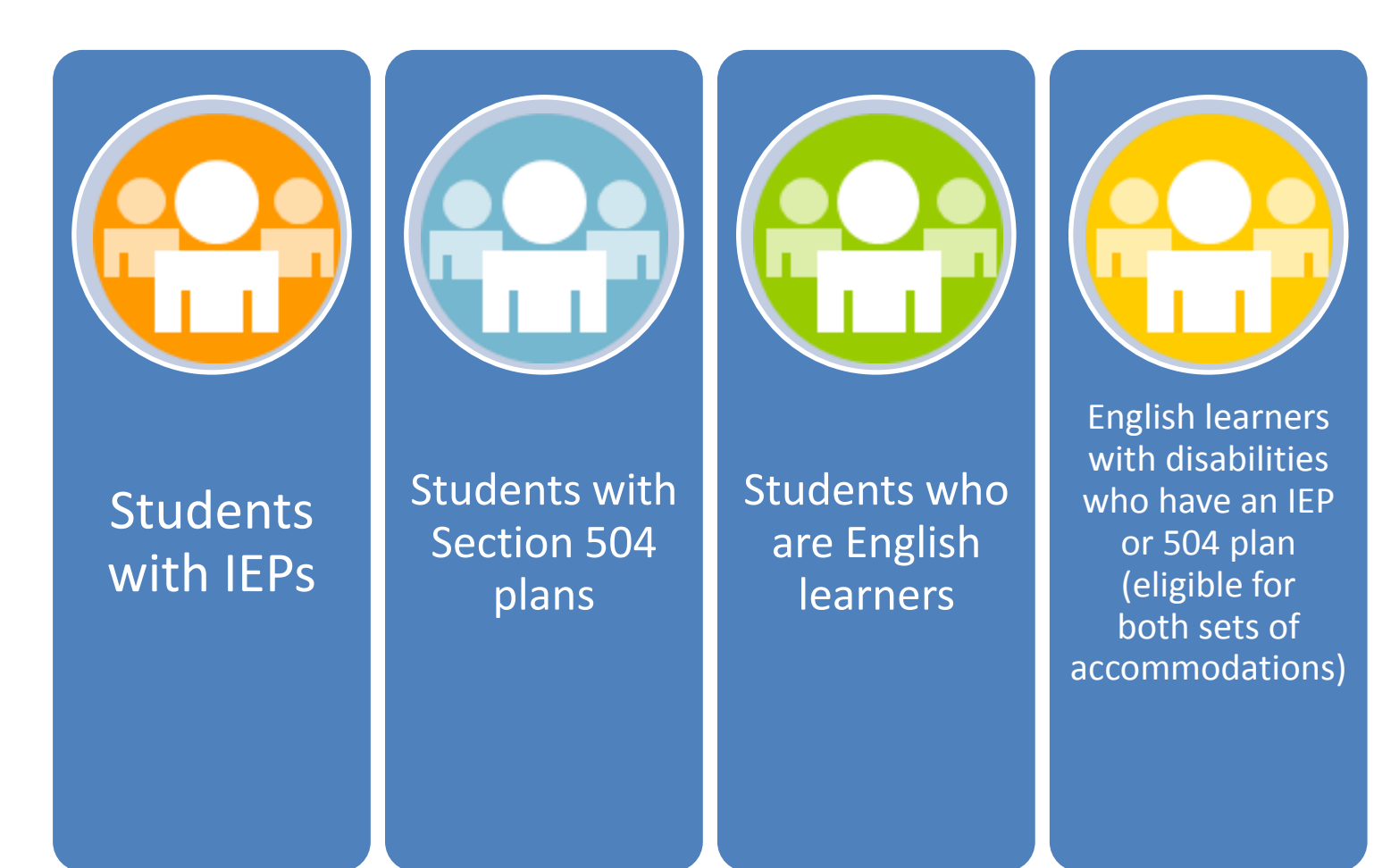

#### The PARCC Accessibility System

Accessibility Features available to all students (built into design) Accessibility Features identified in advance (includes Administrative Considerations) Accommodations

ELL IEP/ 504

The PARCC assessment platform includes several accessibility features built into the system that **all students** can access at any time.

Additional accessibility features are available to **any student**, but must be specifically selected in student registration for planning purposes.

Certain accommodations are available only to students with disabilities (IEP or 504) and others for English learners (ELL) with ELL plans.

Accommodations must be documented in the IEP/504/ELL plan, and also in the student's PNP.
### The PARCC Accessibility System

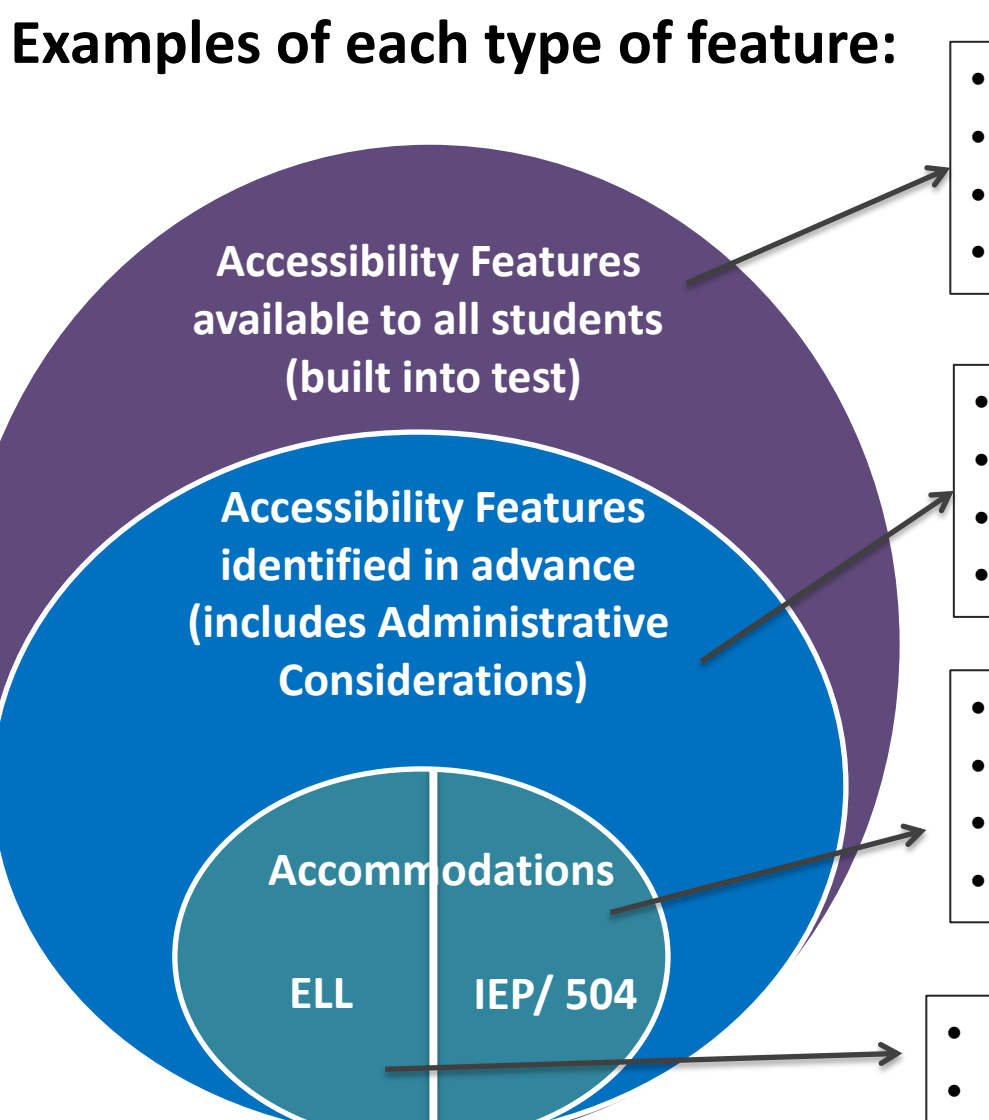

- Pop-up glossary
- External spell check
- Enlarged font
- Repetition of directions
- Text-to-Speech for Math Assessment
- Color contrast
- Frequent breaks (admin consideration)
- Small group testing (admin consideration)
- Extended Time
- Human signer for test directions
- Calculation device
- Braille Test Booklet
- Word-to-word dictionary
- Translation of math to Spanish

#### **Accommodations Webinar Series**

- Part I: January 27, 2016
  - Assessment accommodations for students with disabilities
- Part II: February 22, 2016, 3:00-4:30 p.m.
  - Assessment accommodations for English language learners
- Part III: February 29, 2016, 1:00-2:30 p.m.
  - Student registration, Personal Needs Profile, and implementation of accommodations

#### SEDS/PARCC/DC Science Crosswalk

# Use the crosswalk guidance document to compare science accommodations with PARCC.

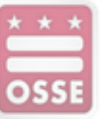

#### 2015-2016 OSSE Testing Accommodations SEDS Crosswalk

This resource document compares accommodations available for selection in SEDS before and after the School Year 2015-2016 SEDS Release (September 21, 2015) and distinguishes between what is available as a classroom accommodation versus statewide testing accommodation. Additionally, this crosswalk aligns each SEDS accommodations to its equivalent accommodation, accessibility feature, or administrative consideration on each statewide assessment (PARCC ELA/Literacy, PARCC Mathematics, QC Science Assessment). For more information about each accommodation and its eligibility criteria, including instructions for IEP teams in selecting appropriate accommodations, please access resources on the <u>OSSE Testing Accommodations</u> website. For more information about the purposes behind these changes, please reference the <u>LEA Memo on the SY15-16 SEDS Release</u>.

|  | SEDS Classroom<br>Accommodations starting<br>September 2015 | SEDS Statewide Testing<br>Accommodations starting<br>September 2015 | SEDS Accommodations<br>December 2014August<br>2015 | PARCC ELA/Literacy<br>Accommodations 2015-2016                   | PARCC Math<br>Accommodations<br>2015-2016 | Spring 2016 DC<br>Science Assessment                                |
|--|-------------------------------------------------------------|---------------------------------------------------------------------|----------------------------------------------------|------------------------------------------------------------------|-------------------------------------------|---------------------------------------------------------------------|
|  | Setting Accommodations                                      |                                                                     |                                                    |                                                                  |                                           |                                                                     |
|  | Specialized Equipment,<br>Furniture, or Lighting            | Specialized Equipment,<br>Furniture, or Lighting                    | Adaptive or special furniture                      | Adaptive and Specialized                                         | same as PARCC ELA                         | Specialized<br>Equipment or                                         |
|  |                                                             |                                                                     | Special lighting                                   | Equipment or Furniture<br>(Administrative Consideration)         |                                           | Furniture<br>(Administrative<br>Consideration)                      |
|  | Noise Buffer or Headphones                                  | Noise Buffer or Headphones                                          | Noise Buffer or<br>Headphones**                    | Headphones or Noise Buffer<br>(Accessibility Feature)            | same as PARCC ELA                         | Headphones or Noise<br>Buffer (Accessibility<br>Feature)            |
|  | Preferential seating                                        | Preferential seating                                                | Preferential seating                               | Specified Area or Seating<br>(Administrative Consideration)      | same as PARCC ELA                         | Specified Area or<br>Seating<br>(Administrative<br>Consideration)   |
|  | Separate/Alternate Location                                 | Separate/Alternate Location                                         | Location with minimal<br>distractions              | Separate or Alternate Location<br>(Administrative Consideration) | same as PARCC ELA                         | Separate/Alternate<br>Location<br>(Administrative<br>Consideration) |

Available on the OSSE Accommodations Site <u>http://osse.dc.gov/service/</u> <u>testing-accommodations</u>.

#### **PARCC Accommodations Resources**

#### PARCC.Pearson.com

- Accommodations practice tutorials, <u>http://parcc.pearson.com/tutorial/</u>
- Accessibility Features and Accommodations (AF&A) manual and implementation guidance: <u>http://avocet.pearson.com/PARCC/Home</u>
- Training modules: <u>https://parcc.tms.pearson.com/</u>
- DC.Pearsonaccessnext.com

#### Student Registration and PNP

- The PARCC personal needs profile (PNP) records the accessibility features and accommodations for every student and "turns on" computer-based accommodations.
- New this year: In 2015 there were separate PNP and student registration (SR) files for the PBA and the EOY. In 2016, there is one combined file and one combined assessment design. This is called the SR/PNP.
- SR/PNP is managed at dc.pearsonaccessnext.com.

#### Accommodations Items to Remember:

- Documenting accommodations in Pearson Access Next is required, even if the accommodation isn't linked to the computer
- Computer accommodations must be entered for students prior to proctor caching the test
- ELA Read-Aloud and ELA Text-to-Speech are allowable accommodations, but are <u>only</u> <u>appropriate</u> for a very small number of students. Highly recommended to consult the worksheet here:

http://avocet.pearson.com/PARCC/Home#10621

#### **Unique Accommodations**

**Q:** What if Mark's team decides he needs an accommodation that is not listed in SEDS?

**A:** The IEP team should document it on the IEP in the "Unique Accommodations" box. Also, the LEA must submit a **Unique Accommodations Request** to OSSE for approval.

Form is found here: <u>http://osse.dc.gov/service/testing-accommodations</u>

"Unique/Non-Standard Accommodation" replaced "Other" in SEDS.

Unique/ Non-Standard Accommodation

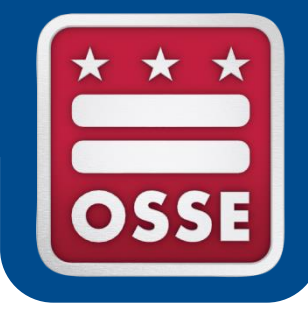

#### **SCHEDULING & TIMING**

#### Time: Test Windows

- Select PARCC Test Window
  - Computer
    - Option 1: 3/28/16 4/29/16
    - Option 2: 4/6/16 5/13/16
    - Option 3: 4/11/16 5/20/16
  - Paper
    - 3/28/16 4/29/16
- Select DC Science Test Window
  - Computer Only
    - 5/2/16-6/3/16
- If non-publics are testing in a different window from their LEA(s), this should be documented in the school test plan

#### Time: ELA Test Units

|                     |         | <b>Testing Time</b> |
|---------------------|---------|---------------------|
| Grade               | Units   | (Minutes)           |
| 3                   | Unit 1  | 90                  |
| 3                   | Unit 2  | 75                  |
| 3                   | Unit 3  | 90                  |
| 4*                  | Unit 1  | 90                  |
| 4*                  | Unit 2  | 90                  |
| 4*                  | Unit 3a | 90                  |
| 4*                  | Unit 3b | 90                  |
| 5                   | Unit 1  | 90                  |
| 5                   | Unit 2  | 90                  |
| 5                   | Unit 3  | 90                  |
| 6                   | Unit 1  | 110                 |
| 6                   | Unit 2  | 110                 |
| 6                   | Unit 3  | 90                  |
| 7*                  | Unit 1  | 110                 |
| 7*                  | Unit 2  | 110                 |
| 7*                  | Unit 3a | 90                  |
| 7*                  | Unit 3b | 110                 |
| 8                   | Unit 1  | 110                 |
| 8                   | Unit 2  | 110                 |
| 8                   | Unit 3  | 90                  |
| All High School ELA | Unit 1  | 110                 |
| All High School ELA | Unit 2  | 110                 |
| All High School ELA | Unit 3  | 90                  |

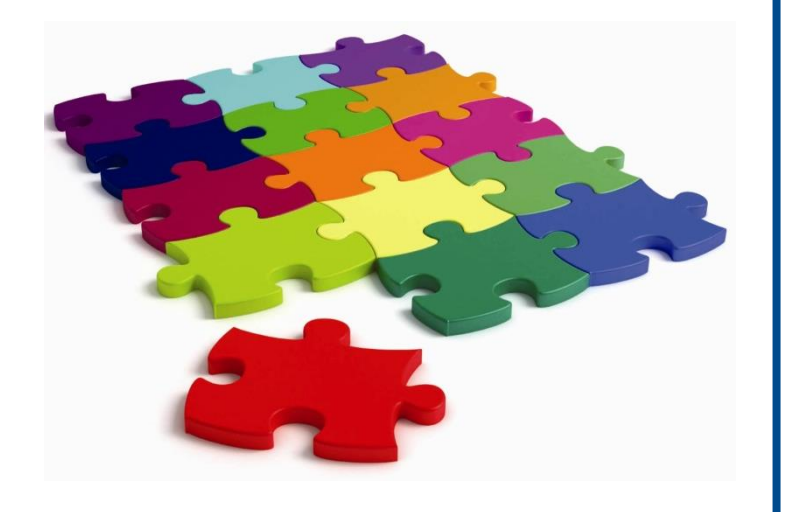

#### Time: Math Test Units

|                      |        | Testing Time |
|----------------------|--------|--------------|
| Grade                | Units  | (Minutes)    |
| 3                    | Unit 1 | 60           |
| 3                    | Unit 2 | 60           |
| 3                    | Unit 3 | 60           |
| 3                    | Unit 4 | 60           |
| 4                    | Unit 1 | 60           |
| 4                    | Unit 2 | 60           |
| 4                    | Unit 3 | 60           |
| 4                    | Unit 4 | 60           |
| 5                    | Unit 1 | 60           |
| 5                    | Unit 2 | 60           |
| 5                    | Unit 3 | 60           |
| 5                    | Unit 4 | 60           |
| 6                    | Unit 1 | 80           |
| 6                    | Unit 2 | 80           |
| 6                    | Unit 3 | 80           |
| 7                    | Unit 1 | 80           |
| 7                    | Unit 2 | 80           |
| 7                    | Unit 3 | 80           |
| 8                    | Unit 1 | 80           |
| 8                    | Unit 2 | 80           |
| 8                    | Unit 3 | 80           |
| All High School Math | Unit 1 | 90           |
| All High School Math | Unit 2 | 90           |
| All High School Math | Unit 3 | 90           |

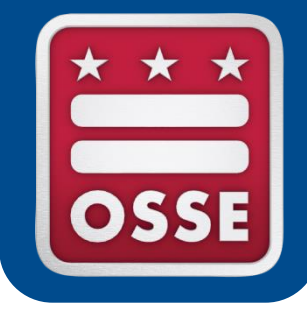

# TRAINING AUTHORIZED PERSONNEL

#### **Training Authorized Personnel**

- Who requires training?
  - Test Administrators
  - Test Proctors
  - Authorized Personnel
- What should the training include?
  - See OSSE Sample Test Security Training for Schools
  - How should training be documented?
  - The following may be placed in the school's Test Security File (optional):
    - Training Materials
    - Sign-In Sheets
    - Statewide Testing Integrity and Security Notification Statement Distribution Roster (signature not required)

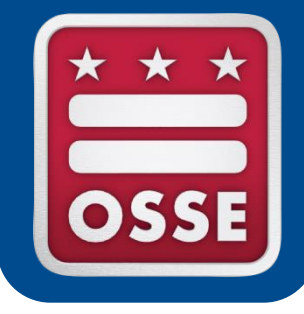

# **CREATING/EDITING TEST SESSIONS**

#### Pearson Access Next Test Sessions

- Test sessions are groups of students within Pearson Access Next. Before students take the test, they must be placed in a test session for each test (math, ELA). Test sessions should generally match testing groups, but for nonpublics, students from different LEAs cannot be in the same test session in the system, but they may test in the same room.
- Test session and Test Administrator naming requirements for test security: <u>See school plan guidance</u>
- If you upload students with their test session name populated in the SR/PNP, the system will auto-create test sessions
- Find more detailed information on test sessions in the parcc.pearson.com training modules

#### Create/Edit a Test Session

| Training PearsonAccess <sup>next</sup> PARCC > 2015 - 2016 > 2016 Spi |                                                                         |                       |  |  |
|-----------------------------------------------------------------------|-------------------------------------------------------------------------|-----------------------|--|--|
| Tasks for Sessions                                                    |                                                                         | O Add T;              |  |  |
| Create / Edit Sessions                                                |                                                                         |                       |  |  |
| SESSIONS (0)                                                          | DETAILS                                                                 |                       |  |  |
| • Create Session                                                      | New Session                                                             |                       |  |  |
|                                                                       | Session Name*                                                           | Organization*         |  |  |
|                                                                       | Test & Form                                                             | Scheduling            |  |  |
|                                                                       | Test Assigned*                                                          | Scheduled Start Date* |  |  |
|                                                                       | Test                                                                    | <b>#</b>              |  |  |
|                                                                       | Proctor Reads Aloud                                                     | Scheduled Start Time  |  |  |
|                                                                       | Form Group Type*                                                        | 01:00 AM CST 🕑        |  |  |
|                                                                       | Add 🔹                                                                   | Lab Location          |  |  |
|                                                                       |                                                                         |                       |  |  |
|                                                                       | Precaching Computer*                                                    |                       |  |  |
|                                                                       | Add 🔹                                                                   |                       |  |  |
|                                                                       | A pre-caching computer is required when there is one or more available. |                       |  |  |
|                                                                       | Find by Name or ID                                                      |                       |  |  |
|                                                                       | Add students to session                                                 |                       |  |  |
|                                                                       | * Required                                                              |                       |  |  |
|                                                                       | Create Reset                                                            |                       |  |  |
|                                                                       |                                                                         |                       |  |  |

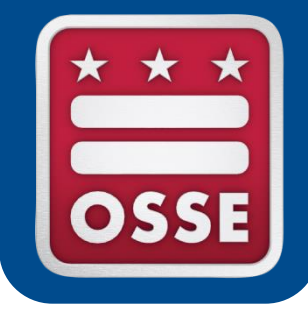

### **INFRASTRUCTURE TRIALS**

## Why Do An Infrastructure Trial?

- Infrastructure trials are <u>highly</u> recommended, especially for schools new to computer testing, or using new testing devices this year
- Infrastructure trials are a dress rehearsal of the test logistically and technologically
- You can involve students and teachers, to prepare for the live testing experience
- A great chance to pressure-test internal communications systems and work out any technology setup issues
- Detailed guide available here: <u>http://avocet.pearson.com/PARCC/Home#10590</u> and in training module format

#### New Infrastructure Trial Features

- Multiple unit setup mimics transition between units in live testing
  - Unit 1: Tutorial for grade level
  - Unit 2: Practice test content (formerly PBA)
  - Unit 3: Practice test content (formerly EOY)
- PNP in the infrastructure trial can now be used to assign accommodated practice tests/tutorials during the infrastructure trial

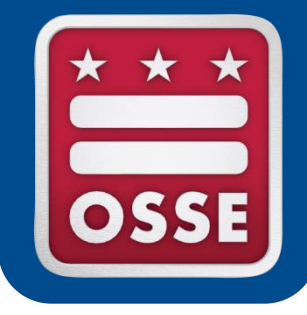

#### **FINAL STEPS BEFORE TESTING**

### Before Testing, Don't Forget...

- Check that all test registrations and PNP information is complete and correct before proctor caching
- Setup computers and proctor cache (will be covered in technology coordinators webinar)
- Gather any ancillary materials for distribution (e.g. blank paper, pencils, headphones). Required and optional materials lists available in manuals.
- Print and secure student testing tickets
- Order any additional paper materials at least 5 business days before they are needed
- Meet with students, notify parents of testing

#### **Print Student Testing Tickets**

- Under Testing > Students in Sessions choose session(s) you want from the list on the left side of the screen
- Under the "Download Resources" dropdown, choose the view you want for tickets to

download.

| •                                             |                                                      |
|-----------------------------------------------|------------------------------------------------------|
| ● OKEEFESAMPLE () 🖉 🗆 Ignore Testing Schedule | Start Download Resources - Up                        |
|                                               | Seal Codes<br>Scheduled Sessions                     |
|                                               | STUDENT TESTING TICKETS<br>Grid View                 |
|                                               | Detail View - 4 per page<br>Detail View - 1 per page |

#### Student Test Ticket Sample

#### STUDENT TESTING TICKET

| Student:       | O'KEEFE, BONNIE      |
|----------------|----------------------|
| Date of Birth: | 2005-12-08           |
| Session:       | OKEEFESAMPLE         |
| Test:          | Grade 8 ELA/Literacy |

You are authorized to take the electronic version of this test. You will be asked to provide the following information in order to access the test on the device. Please wait for the instructions from the test monitor before proceeding.

IF TESTING IN A BROWSER: Go to http://parcctrng.testnav.com

IF TESTING IN THE APPLICATION: Select **PARCC Training** on the home page

Username: 6602843768 Password: bff9d8

(OPTIONAL) Local Testing Device ID:

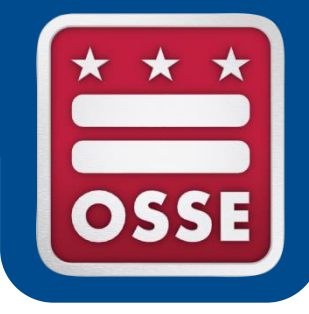

### **DURING TESTING**

### **During Testing Introduction**

- During testing, it is particularly important to follow your school test security plan to the letter and refer to the PARCC test coordinator and test administrator manual for procedures, scripts, etc.
- This section of the training will cover:
  - Day of testing best practices
  - Pearson Access Next administering test sessions
  - ELA/Literacy field testing
  - Administering accommodations
  - Student logout procedures
  - Make-up testing
  - Troubleshooting and getting help

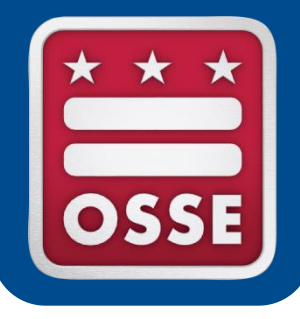

# MANAGING COMPUTER TEST SESSIONS DURING TESTING

#### Starting a Test Using "Students in Sessions"

- Under Testing > Students in Sessions choose session(s) from the list on the left side of the screen to view all students in the session and their tests, download test tickets, and conduct the test
- For students from different LEAs, you can manage their sessions in separate tabs
- When you are ready to start the session, click the green start button and unlock the appropriate test unit.
- New this year: Each unit of every test is set up separately, and can be locked/unlocked by a Test Administrator or Test Coordinator from the Student in Sessions screen. There is no longer a need for seal codes or the set section start function.
  - Lock/unlock can be done at the student level, or for the whole session at once. Only unlock units for students who are present.
- New this year: The test form id will confirm easily if a student has the correct special test before they start (e.g. text to speech, Spanish)

#### Students in Sessions

| Students in Sessions Go to Sessions »            |                          |           |               |                |              |                                           |                |                |
|--------------------------------------------------|--------------------------|-----------|---------------|----------------|--------------|-------------------------------------------|----------------|----------------|
| Tasks 0 Selected                                 |                          |           | 🔳 St          | tudents in Ses | sions 0 Sele | cted Clear                                |                |                |
| Select Tasks                                     | •                        | Start 💌   | Ма            | nage           |              |                                           |                |                |
| Session List Add 1 Selected   Clear OKEEFESAMPLE | • OKEEFESAMPLE •         |           | e Testing Sch | redule         | Start Do     | wnload Resources •                        | Update Cac     | he 🛛 🔁 Refresh |
| Find Students In the selected session(s)         | ) above ▼<br>Search      |           |               |                |              |                                           |                |                |
| Filters Clear Hide<br>Organization               | 1 Results                |           |               |                |              | Display                                   | ing 25 🔻 I     | Manage Columns |
| Select one or more                               | State Student Identifier | Last Name | First Name    | Middle Name    | Username     | Session                                   | Gr8ELA -Unit 1 | Gr8ELA -Unit 2 |
| Starts with Local Student Identifier             | 0808080808 3             | O'KEEFE   | BONNIE        |                | 6602843768   | OKEEFESAMPLE<br>(Grade 8<br>ELA/Literacy) | Ready          | Ready          |

### **Monitoring Test Status**

• During the test, Pearson Access Next will display one of the following student test statuses on the Students in Session screen for all test units in whatever session you have selected:

| Status                            | Description                                                                                                    |  |  |  |
|-----------------------------------|----------------------------------------------------------------------------------------------------|--|--|--|
| Ready                             | The student has not yet started the test.                                                                                                    |  |  |  |
| Active                            | The student has logged in and started the test. <i>If the student exits the test improperly and the status remains set at Active, the student cannot resume testing unless the status is changed to Resumed or Resumed Upload by a Test Administrator.</i> |  |  |  |
| Exited                            | The student has exited TestNav but has not submitted test responses. The student cannot resume testing unless the status is changed to Resumed or Resumed Upload.                                                                                          |  |  |  |
| Resumed or<br>Resumed<br>Uploaded | The student has been authorized to resume the test, but has not yet logged in.                                                                                                    |  |  |  |
| Completed                         | Completed The test has been submitted by the student through TestNav and the data has been process<br>The test can only be re-opened by OSSE.                                                                                                    |  |  |  |
| Marked<br>Complete                | The student has exited TestNav and will not resume the same test, or has never logged in to a test, but the test session needs to be stopped. The test can only be re-opened by OSSE.                                                                      |  |  |  |
| • Each unit                       | t will have a lock or unlock icon next to it:                                                                                                    |  |  |  |

#### Common Error: Units vs. Sections

#### Common error last year

- Math tests in 7<sup>th</sup> grade and high school have calculator and non-calculator sections within Unit 1.
  - When students come to the end of the non-calculator section, they should check their work, and move on to the calculator section independently. The sections are not timed, and the Test Administrator does not have to intervene except to give them calculators if using handheld. Directions on the screen and test directions will explain this.
- Be <u>sure</u> your test administrators in these grades understand the section distinction. There were many administrative errors last year on this topic.

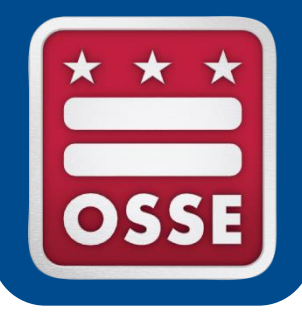

# ELA FIELD TESTING GRADES 4 AND 7

#### Field Testing for Grades 4 and 7 ELA

- All DC students in grades 4 and 7 will take an additional unit of the ELA assessment to accommodate field test items.
- Participation is required, and will help ensure high-quality tests. In future years, different grades will be selected for field test participation.
- In these grades, tests will include Unit 3a and 3b. These Units will appear as Unit 3 in PA Next, but are separately timed and should be administered in separate sittings.

- Grade 4: Unit 3a = 90 mins, Unit 3b = 90 mins

- Grade 7: Unit 3a = 90 mins, Unit 3b = 110 mins

• Be <u>sure</u> your test administrators in these grades are prepared by reading the field testing appendix to the Test Administrator Manuals.

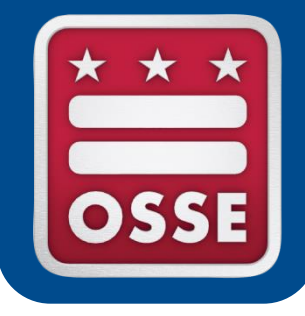

# ADMINISTERING ACCOMMODATIONS

#### Day of Testing Accommodations

- On the day of testing, your students and their test administrators should all know and be comfortable with the accommodations and accessibility features they will receive or administer
- Prepare all special materials (assistive tech, extra calculators, headphones, special test booklets) ahead of time
- Pay special monitoring attention to students with accommodations at the beginning of the test, to ensure they are receiving all their correct accommodations

#### **Accommodations Implementation Guidance**

- <u>Access the PARCC Accommodations Manual here</u> for step-bystep implementation guidance for each accommodation or accessibility feature
- New format focused on before/during/after testing implementation
   Human Reader or Human Signer for the
   Identification for SR/PNP: Student's SR/PNP must have Human
  - Example:

|                                                                                      |  | neadphones.                                                                                                    |  |
|--------------------------------------------------------------------------------------|--|----------------------------------------------------------------------------------------------------|--|
| 1s Human Reader or<br>Human Signer for the<br>Mathematics<br>Assessments<br>(SR/PNP) |  | <ul> <li>Before Testing:         <ul> <li>Identification for SR/PNP: Student's SR/PNP must have Human<br/>Reader/Human Signer selected. A student must be placed into a<br/>Human Reader test session, then the student will be assigned a<br/>separate authorization log in to access the same form as all<br/>students within the Human Reader session.</li> <li>Materials: Read Aloud Kits, which include one copy of the student<br/>test booklet and answer document and a Mathematics Human<br/>Reader Script</li> <li>Test Administrator Training: Human Readers and Human Signers<br/>providing this accessibility feature must review:                 <ul> <li>Read Aloud Kits, which including the Mathematics Human<br/>Reader Script, at least two school days prior to testing,<br/>with kits provided to schools for this purpose. Review of<br/>Read Aloud Kits must occur in a secure environment.</li></ul></li></ul></li></ul> |  |
|                                                                                      |  | or human signer). The student must be tested in an individual or small gro<br>setting. Small groups should only be used if all students are able to work a<br>approximately the same pace. The number of students in a small group is<br>determined at the state level.                                                                                                    |  |

### Fix a PNP Error During Testing

- What to do when an accommodated test form (e.g. test to speech, Spanish math test) is incorrect for a student during testing
- This is a high-impact error, because it could cause a student to lose their work or be invalidated if not caught early.
- The best thing is to avoid the problem by finalizing all PNP data before proctor caching or starting any test sessions
- Full step-by-step guidance here
# Fix a PNP Error During Testing

If the test session has been started and the test form has been assigned incorrectly, you will need to delete that test registration and start from scratch:

- Submit a test security incident form and void request to OSSE if the student has opened the test
- Mark the test complete in the students in sessions screen
- Go back to the "Manage Student Tests" menu and assign a whole new test in that subject to the student, enter the correct PNP information, place that test in a test session, verify form assignment, print new test ticket information, start new test.

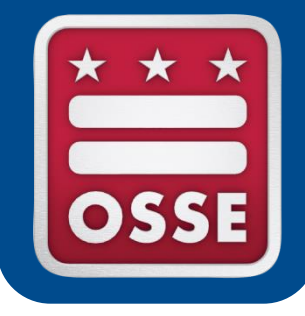

# **STUDENT LOGOUT PROCEDURES**

### **Student Logout Procedures**

### Guidance here

May be shared with students during testing or referenced by Test Administrators

| Te          | əst Submit Warning                                                              | 3                          |      |
|-------------|---------------------------------------------------------------------------------|----------------------------|------|
| - Ari<br>Yo | e you sure you want to <b>submit</b> to<br>ou will not be able to return to thi | final answers?<br>is test. |      |
|             | No, Cancel                                                                      | Yes, Submit Final Ans      | wers |

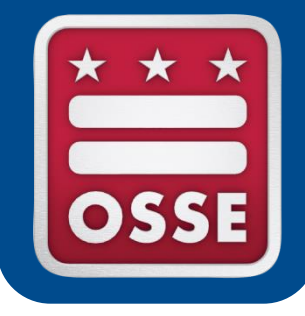

# **MAKE-UP TEST ADMINISTRATION**

### Make-Up Test Sessions in Pearson Access Next

- Students may take units out of order to continue testing with their group, make sure you unlock the correct units for each student
- You may administer makeup sessions to mixed grades of students, pay special attention to test time and directions

#### Step by Step Guidance Available Here

- **Option 1**: Leave the student in their original session. During the makeup test period, a Test Administrator may unlock the session they missed. During the makeup session, a Test Administrator may be managing students in multiple sessions at once, and you will document your makeup session group in your school's test security file if needed for future reference.
- **Option 2:** Move all students in a grade who need makeup tests into a new session with .makeup at the end of the session name. Students will need new testing tickets printed for this session.

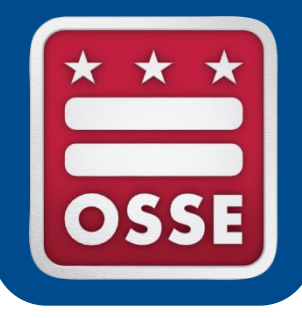

# WHO TO CALL, HOW TO GET HELP

# Who to Call, How to Get Help

- <u>PARCC.Pearson.com</u> is the central site for practice tests, manuals, training modules, links to guidance documents, technology information and more.
  - <u>Technology error codes and troubleshooting</u>
- New this year: PARCC Support Center is run by a new contractor, in response to feedback from last year. They can help you via phone, email or live chat support if you encounter issues with Pearson Access Next or Test Nav 8, and they can answer basic test administration questions:
  - Monday-Friday, 6:30 a.m. 7:30 p.m.
  - 1-888-493-9888
  - parcc@support.pearson.com
- OSSE Support during testing:
  - Contact us for support/guidance on test administration policy, questions on crafting your test plan, accommodations, and real-time "what should I do now?", or to escalate/flag a technical issue you have reported to Pearson.
  - General questions, <u>osse.assessment@dc.gov</u>
  - This year, there will be a new OSSE phone number to call during testing, TBA.
  - We will use the OSSE Support Tool (OST) to track issues during testing and correspond with LEAs securely, routing schools through LEAs. <u>Do not send any student information via email.</u> New LEA users will have training opportunities prior to testing.

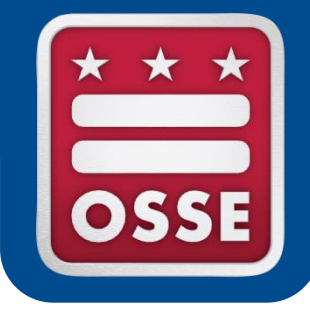

# **AFTER TESTING**

# After Testing

- <u>Stop sessions</u>
  - All tests must be in complete or marked complete status
- Collect and shred student testing tickets and used scrap paper
- For paper-based tests, ensure student information is complete on all tests, follow instructions in manuals on shipping back scorable (answer booklets) and non-scorable (test booklets) materials.
  - Braille and large print booklets must be transcribed
  - Nonpublics: Make sure paper tests are not mixed up between organizations or states, they should be shipped back separately
- Closeout any incident documentation
- Data cleanup and verification
- Complete and send affidavits to OSSE, archive records

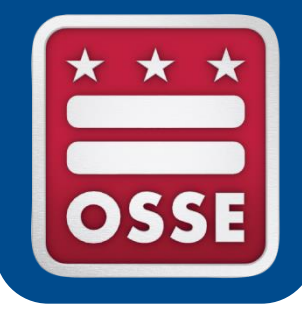

# DC SCIENCE, TIPS AND TRICKS, Q&A

# What's New: Science 2016

#### Features / Technology:

- The Student Registration and Personal Needs Profile files will be combined into a single file (SR/PNP) for registration.
   Verification and additional fields will be setup for science.
- A paper form as an accommodation will be available for each grade. Student responses must be transcribed into the online platform.
- An audio form will be available as an accommodation. Headphones will be required for this accommodation only.

## What's New: Science 2016

### Test Design:

- Two parts to a test per grade
- Each part is timed for one hour
- Four different forms per grade
- Flexibility to test each part on separate days
- Seal Codes required

## Science Test Design

#### What is the difference between Parts and Units?

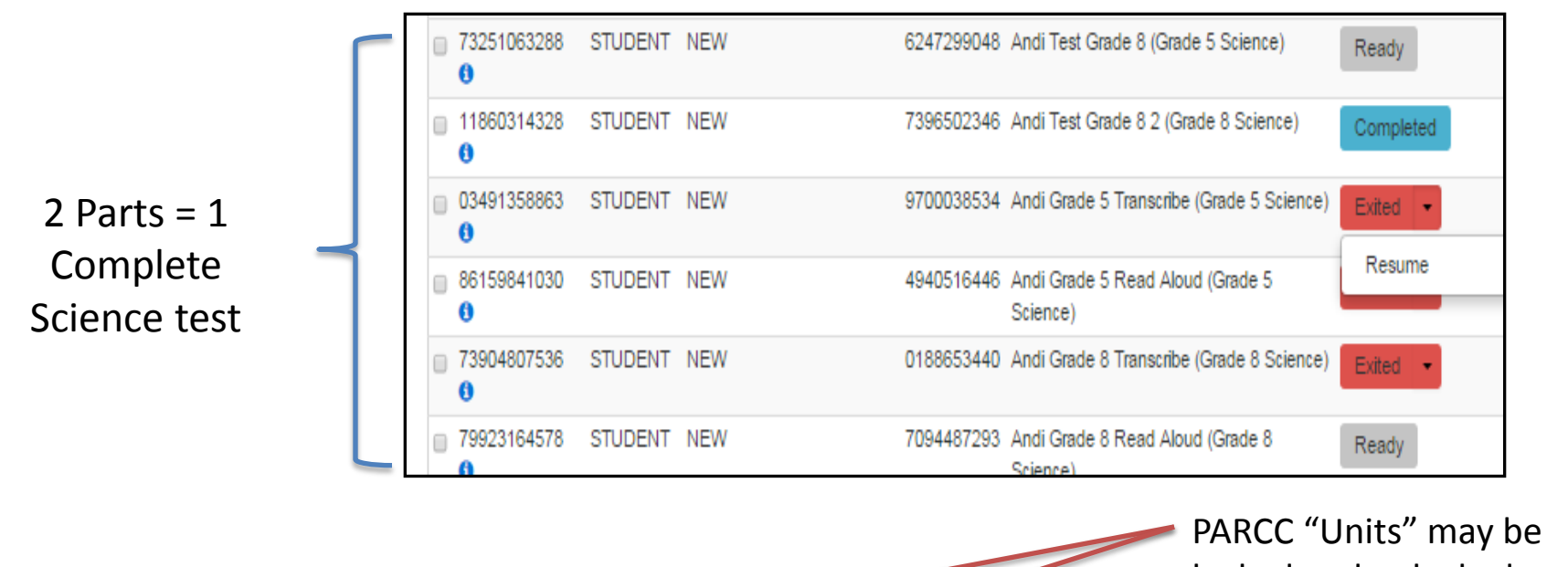

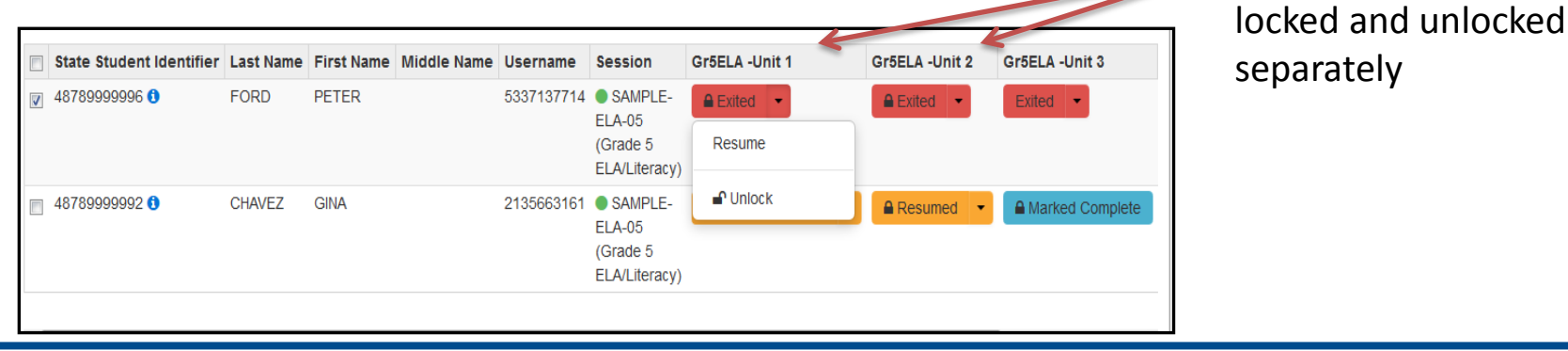

# Assign Audio Form

| Tasks for Sessions                                                                                                    |                                |  |  |  |
|----------------------------------------------------------------------------------------------------|--------------------------------|--|--|--|
| Create / Edit Sessions                                                                                                    |                                |  |  |  |
| SESSIONS (0)                                                                                                    | DETAILS                        |  |  |  |
| Create Session                                                                                                    | New Session                    |  |  |  |
|                                                                                                    | Session Name* Science Test     |  |  |  |
|                                                                                                    | Test & Form                    |  |  |  |
|                                                                                                    | Test Assigned* Grade 5 Science |  |  |  |
| Setup at the time Test Sessions are<br>created. After selecting Audio, all<br>students placed into the session will<br>access the audio version of the test. | Add                            |  |  |  |

## **Security Seal Codes**

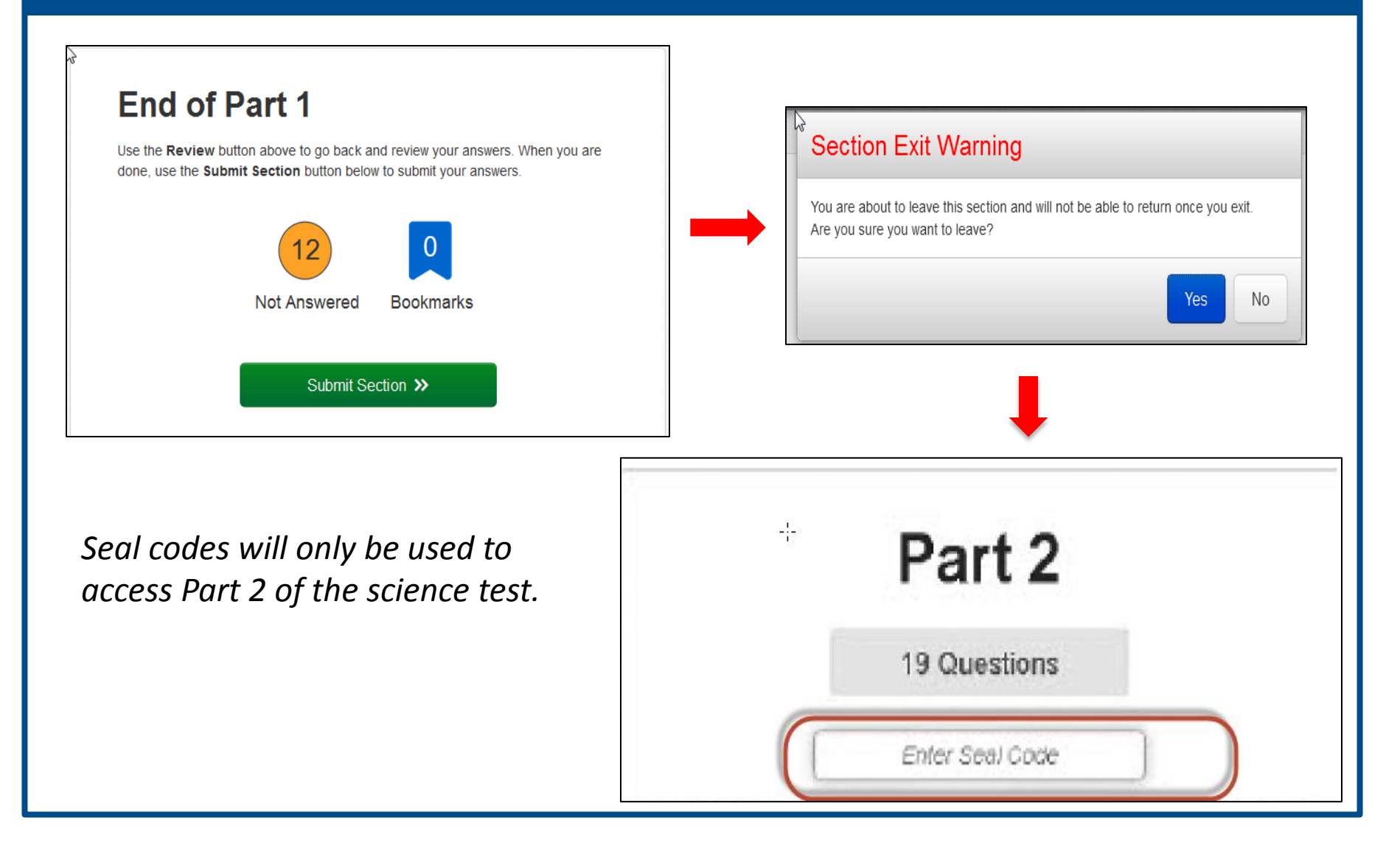

### Science: Important Dates

- Test Administration Webinar: Apr. 4, 2016
- Paper Test Order Window: Apr. 6 20, 2016
- Student Registration Opens: Apr. 18, 2016
- Testing Window: May 2, 2016 Jun 3, 2016

### Audio vs. Text to Speech

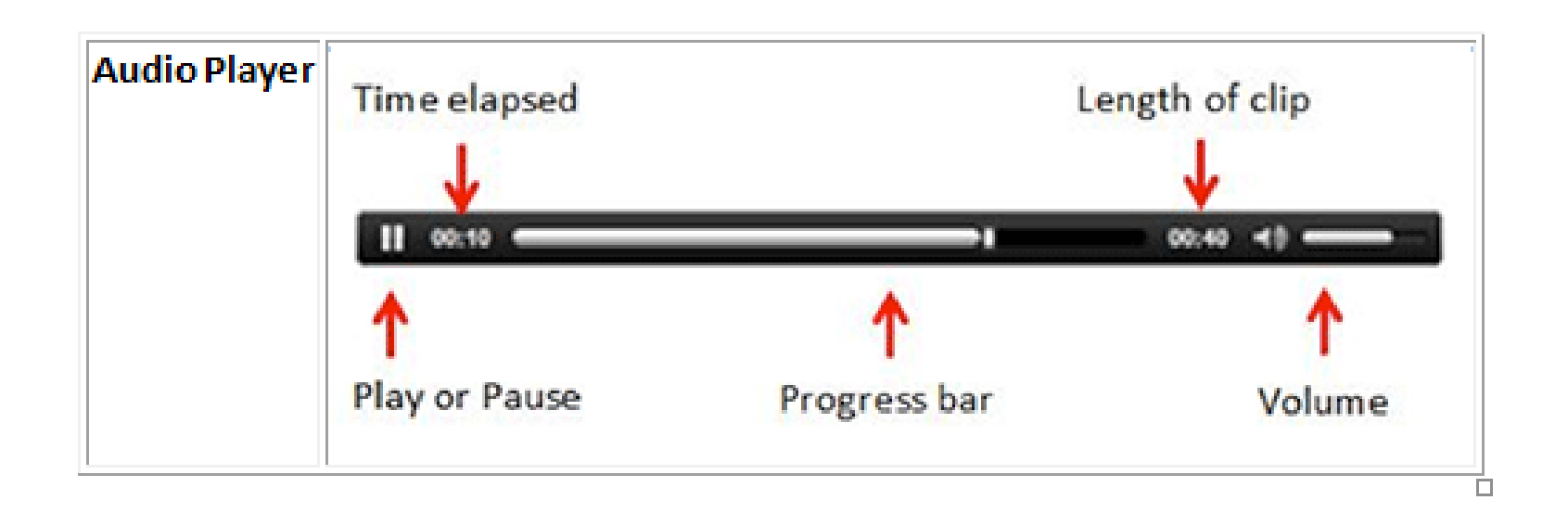

## Next Steps

- Watch accommodations webinar series.
- Deadline for submitting school test plans: 15 days prior to testing, to each LEA you serve
- Science test administration webinar, April 4
- Monday March 7, technology webinar.

# **OSSE** Contacts

- All materials will be posted on <u>http://osse.dc.gov/page/test-coordinators-</u> <u>training</u>
- Direct questions to <u>OSSE.Assessment@dc.gov</u> or to the assessment team:
  - All assessments: <u>Jessica.Enos@dc.gov</u>
  - Accommodations, special populations: <u>LaNysha.Adams@dc.gov</u>
  - DC Science: <u>Swea.Hart@dc.gov</u>
  - Test Security: <u>Tonya.Mead@dc.gov</u>
  - PARCC tech, policy, admin: <u>Bonnie.OKeefe@dc.gov</u>
  - Test development and design: <u>Nikki.Stewart@dc.gov</u>